# **Downloading Ebooks and Audiobooks**

The Overdrive app will not be available for download as of February 2022. This means everyone should switch over to using the Libby app for best functionality.

However, the Libby app is not available on Kindles. For people with Kindle devices, use a computer and have the downloadable titles sent to your Kindle or go to libbyapp.com in the Kindle internet browser.

## Get started with Libby

## Step 1 - Download the Libby App

Install the Libby by OverDrive app from your device's app store.

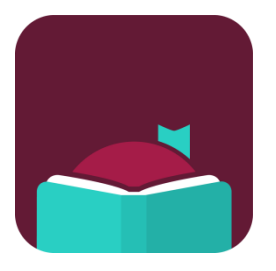

- <u>Apple App Store</u>
- <u>Google Play</u>

Or, visit <u>libbyapp.com</u> in your Chrome, Firefox, Safari, or Edge (Chromium) browser. This can also be done on Kindles that have internet browsing (and select "I read with Kindle" as your preferred reading app after login).

In Libby, select "I'll choose my library" and follow the prompts to find the Goodwin Library in Farmington, NH and sign in with a valid library card. Use your library card number without the "p" and your password is your phone number without the 603 area code (use area code for out of state numbers).

### Step 2 - Browse for Ebooks or Audiobooks

Find an ebook or audiobook with the **Search box** at the top or scroll down and tap **Explore All Subjects.** On a computer click on the **magnifying glass** that pops up at the bottom of the screen. Type in what you are looking for. Since not all titles can be downloaded on Kindle, for Kindle readers make sure to click on **preferences** then **supports** then **kindle**.

**If you prefer to browse using the Goodwin Library catalog**, log into the catalog (on our website goodwinlibrary.org) using the same library card number and phone number as above. Search for your title or author and select anything that says OverDrive Audiobook or OverDrive Ebook.

## Step 3 – Borrow (limit of 3 titles out on a card at a time)

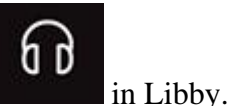

- Audiobooks will have a headphones icon
- 2. Tap a book cover, and then tap the **Borrow** button underneath title.
  - If it isn't available, tap **Place a Hold.**
- 3. Enter your Goodwin Library Card number & PIN if it prompts you to verify your card again.
- 4. Tap Borrow. Items are automatically downloaded to the app. You can also read or listen in your browser.
- 5. Choose whether to Go to Shelf, to start reading or listening, or to Keep Browsing to check out more items.

### Step 4 - Go to Your Shelf to Read

Borrowed titles appear on your **Shelf** ( ) and download to the app automatically when you're connected to Wi-Fi, so you can read them when you're offline.

## Read eBook or Listen to Audiobook

- 1. On your **Shelf**, tap **loans** at the top of the screen. From there, you can:
- 2. Tap **Read With...** to choose where you'd like to read the book (Kindle or Libby), then finish sending to Kindle or start reading in Libby.
  - For Kindle users, because the libby app is not available, you will need to go through Amazon to borrow the title. It will seem like you're purchasing the ebook or audiobook, but it will not charge you any money. Clicking on "Read now with Kindle" will send you to Amazon and from there the title will be sent to your Kindle app on your device. Or you can read it online in the browser.
- 3. Tap **Open In Libby**, **Open Magazine**, or **Open Audiobook** to start reading or listening in the app.
- 4. Tap Manage Loan to see options like Renew and Return.

### Return or Renew eBook or Audiobook

1. On the Shelf of your app, tap Manage Loan

2. Tap **Return Loan to Library** and then confirm the action when prompted (titles will *automatically* return at the end of checkout period. You may return titles early).

2. Tap **Renew Loan** and then confirm the action when prompted (most items can be renewed **3 days** before they are due, if no one else is waiting for them).